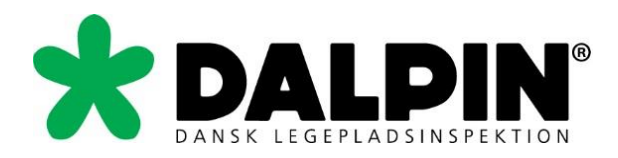

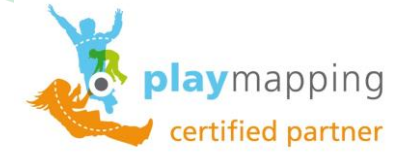

# Introduktion til Playmapping

# **Mobil version**

http://mobile.playmapping.com/

01-08-2018

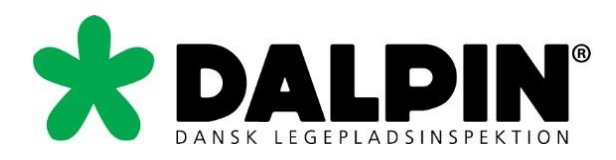

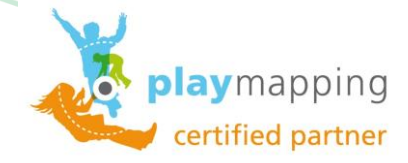

| Indholdsfortegnelse        |    |
|----------------------------|----|
| Indholdsfortegnelse        | 2  |
| PLAYMAPPING Login          | 3  |
| Startside (Beliggenheder)  | 4  |
| Søgning – Beliggenheder    | 4  |
| Gennemse – Beliggenheder   | 5  |
| I nærheden – Beliggenheder | 6  |
| Ny beliggenhed             | 7  |
| Indstillinger              | 10 |
| Aktuel beliggenhed         | 11 |
| Beliggenheden (Navn)       | 11 |
| Redigere beliggenheden     | 12 |
| Oprette en inspektion      | 13 |
| Opret ny problemstilling   | 16 |
| Afslut inspektion          | 18 |

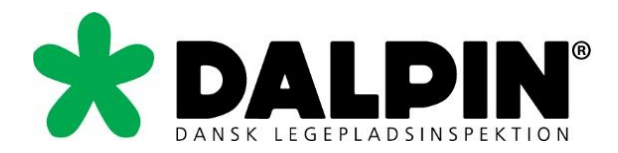

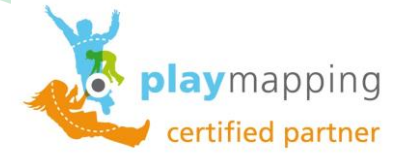

## **PLAYMAPPING Login**

Playmappings mobile version kan anvendes på alle browsere, så der ikke er nogen begrænsninger på det.

- 1. Anvende dette link <u>http://mobile.playmapping.com/</u>
- 2. Indtast brugernavn nøjagtigt som angivet
- 3. Indtast adgangskode nøjagtigt som angivet
- 4. Tryk på "Login"

| Z Playmapping ×                               | Magnetic Charages, San and T.S. 201 Mar |                                |
|-----------------------------------------------|-----------------------------------------|--------------------------------|
| ← → C i mobile.playmapping.com/Account/Logout |                                         | 🛞 ୍ 🗷 😭 🚖                      |
|                                               | No. 1                                   | Í                              |
|                                               |                                         |                                |
|                                               | playmapping                             |                                |
|                                               |                                         |                                |
|                                               |                                         |                                |
| Brugernavn                                    |                                         |                                |
| BLT                                           |                                         |                                |
|                                               |                                         |                                |
| Adgangskode                                   |                                         |                                |
| , lagangokodo                                 |                                         |                                |
| ••••••                                        |                                         |                                |
|                                               |                                         |                                |
|                                               |                                         |                                |
|                                               | Login                                   |                                |
|                                               |                                         |                                |
|                                               |                                         |                                |
|                                               |                                         |                                |
|                                               |                                         |                                |
|                                               |                                         |                                |
|                                               |                                         |                                |
|                                               |                                         |                                |
|                                               |                                         |                                |
|                                               |                                         |                                |
|                                               |                                         |                                |
|                                               |                                         | 纽                              |
|                                               |                                         |                                |
|                                               |                                         |                                |
|                                               |                                         |                                |
| 🚳 📇 🦂 🗤 🖬 🖬 📭 📭 🖍 🚺                           |                                         | 🛞 DA 🛛 96%) 🗷 🔺 🕨 🕷 🖉 📣 🌒 1558 |
|                                               |                                         | 09-06-2014                     |

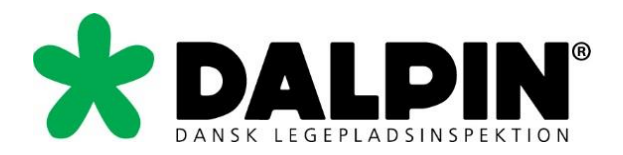

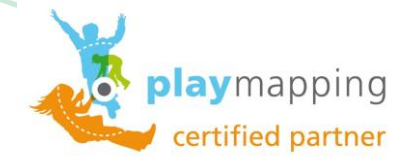

# Startside (Beliggenheder)

På startsiden har du følgende muligheder:

- 1. Søgning efter en specifik/kendt beliggenhed
- 2. Gennemse (Klik dig gennem niveauer)
- 3. I nærheden (5 nærmeste beliggenheder)
- 4. Ny beliggenhed (oprettelse af ny beliggenhed)
- 5. Indstillinger (Diverse indstillinger)

| Playmapping ×                          | Manageries of Paperson and Name of A. 200 Man | - 6 - ×   |
|----------------------------------------|-----------------------------------------------|-----------|
| C mobile.playmapping.com/Account/Login |                                               | 🛞 ଦ 🗷 🕁 🗉 |
| Log ud                                 | Beliggenheder                                 |           |
|                                        |                                               |           |
| 0                                      |                                               |           |
| Gennemse - Herning Kommune             |                                               |           |
| Herning Kommune                        |                                               | • 10      |
| l nærheden                             |                                               |           |
| Søger                                  |                                               |           |
| 0                                      | Ny beliggenhed                                |           |
| •                                      | Indstillinger                                 |           |
|                                        |                                               |           |
|                                        |                                               |           |
|                                        |                                               |           |
|                                        |                                               |           |
|                                        |                                               | 企         |
|                                        |                                               |           |
|                                        |                                               |           |
|                                        |                                               |           |

# Søgning – Beliggenheder

Hvis du skal finde en kendt beliggenhed, så kan du anvende denne funktion. Se eksempel på næste side.

| V Pleymepping x                              | Instance of Parson and Para State and Para State and Para |           |
|----------------------------------------------|-----------------------------------------------------------|-----------|
| ← → C D mobile.playmapping.com/Account.Login |                                                           | 🙊 Q 💹 ☆ 🔳 |
| Log ud                                       | Beliggenheder                                             |           |
| 0                                            |                                                           |           |
| Gennemse - Herning Kommune                   |                                                           |           |

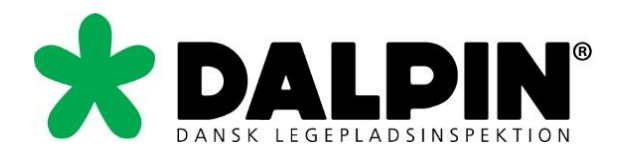

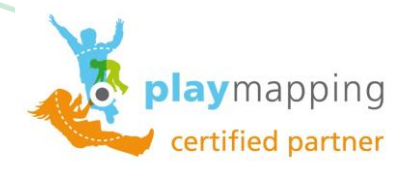

Jeg har her søgt på Kølkær og der er i dette tilfælde 3 søge resultater

| Playmapping ×                           | Manager of Parsana and the State State | - 6                           |
|-----------------------------------------|----------------------------------------|-------------------------------|
| C mobile.playmapping.com/Home/Locations |                                        | ି <b>ନ</b> ଦ 🖾 🖄              |
| g ud                                    | Beliggenheder                          |                               |
|                                         |                                        |                               |
| Kølkær                                  |                                        | 8                             |
| Søgeresultater                          |                                        |                               |
| Kløverhuset, Kølkær                     |                                        | Θ                             |
| Kølkær Skole                            |                                        | Θ                             |
| Solitudevej                             |                                        | Ø                             |
|                                         |                                        |                               |
| 0                                       | Indstillinger                          |                               |
|                                         |                                        |                               |
|                                         |                                        |                               |
|                                         |                                        |                               |
|                                         |                                        |                               |
|                                         |                                        |                               |
|                                         |                                        |                               |
|                                         |                                        |                               |
|                                         |                                        | 21                            |
|                                         |                                        |                               |
|                                         |                                        |                               |
|                                         |                                        | DA 96% C + 🏴 🕷 🔐 🛲 🕸 09-06-20 |

# Gennemse – Beliggenheder

Anvend "Gennemse" hvor du klikker dig gennem beliggenhedsniveauer. Klik dig frem til det ønskede sted.

| Playmapping X                                                               |        |
|-----------------------------------------------------------------------------|--------|
| C D mobile.playmapping.com/Home/Browse/12ccb946-de03-462b-9ae4-be8bfbed2df6 | ିହ ଦ 🖉 |
| bg ud Beliggenheder                                                         |        |
|                                                                             |        |
|                                                                             |        |
| Gennemse - Herning Kommune                                                  |        |
| Op                                                                          | 0      |
| Agerbo, Brændgårdvej 99                                                     | • ④ ●  |
| Agerbo, Haugevej 25                                                         | • 3    |
| Byggemodning                                                                | • 1    |
| Byggesag                                                                    | • (8)  |
| Daginstitutioner                                                            | • 36   |
| Folkeskoler                                                                 | • 35   |
| Friskoler                                                                   | • • •  |
| Grundejerforeninger                                                         | • • •  |
| Grønne områder                                                              | • 65   |
| Kolonihaver                                                                 | • 3    |
| I nærheden                                                                  |        |
| Ingen beliggenheder                                                         |        |
|                                                                             | P ★ #  |

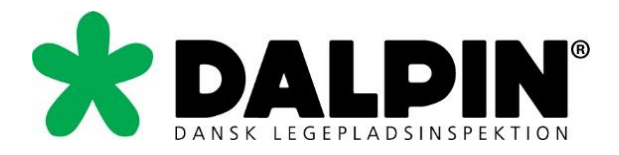

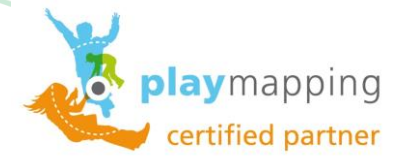

# I nærheden – Beliggenheder

"I nærheden" virker kun når der anvendes en enhed der har indbygget GPS. I så fald vises de 5 nærmeste

beliggenheder.

| Playmapping x                                  | The second second |        |                                     |
|------------------------------------------------|----------------------------------------------------------------------------------------------------|--------|-------------------------------------|
| ← → C [] mobile.playmapping.com/Home/Locations |                                                                                                    |        | lok Q 🛛 ☆ 🔳                         |
| Log ud                                         | Beliggenheder                                                                                                    |        |                                     |
| 0                                              |                                                                                                    |        |                                     |
| Gennemse - Herning Kommune                     |                                                                                                    |        |                                     |
| Herning Kommune                                |                                                                                                    |        | • 10 🕥                              |
| l nærheden                                     |                                                                                                    |        |                                     |
| Ingen beliggenheder                            |                                                                                                    |        |                                     |
| Opdater                                        |                                                                                                    |        | O                                   |
| •                                              | Ny beliggenhed                                                                                                    |        |                                     |
| ٢                                              | Indstillinger                                                                                                    |        |                                     |
|                                                |                                                                                                    |        |                                     |
|                                                |                                                                                                    |        |                                     |
|                                                |                                                                                                    |        |                                     |
|                                                |                                                                                                    |        |                                     |
|                                                |                                                                                                    |        |                                     |
| 🚳 📋 ⋵ 🔤 🔍 💶 🖻 🖻 🚺 💿 🧕                          |                                                                                                    | 🚷 DA 💌 | ∃ ▲ 🕨 🕷 🔐 .ad 🌒 16:34<br>09-06-2014 |

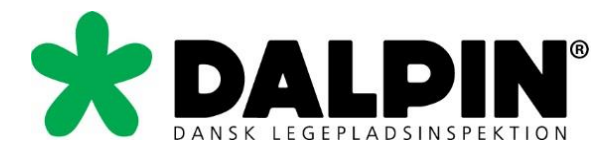

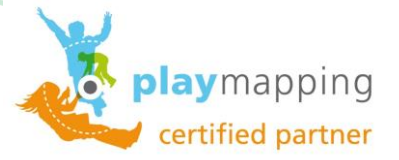

# Ny beliggenhed

Skal du oprette en ny beliggenhed trykker du på "Ny beliggenhed". I næste skærmbillede kan du klikke dig frem til den beliggenhed, som den nye beliggenhed skal have som overordnet beliggenhed. Når den overordnede beliggenhed er fundet, så klikker du på pilen ude til højre.

Anvendes "Spring over", så kommer den nye beliggenhed til at ligge sideordnet med den øverste beliggenhed. Dette er ikke altid ønskeligt. Strukturen er vigtig.

| Agerbo, Brændgårdvej 99<br>Agerbo, Haugevej 25<br>Byggemodning<br>Byggesag<br>Daginstitutioner<br>Folkeskoler<br>Friskoler<br>Friskoler<br>Srundejerforeninger<br>Srønne områder<br>Kolonihaver                                                                                                    | Gennemse - Herning Kommune |    |   |
|----------------------------------------------------------------------------------------------------|----------------------------|----|---|
| Agerbo, Brændgårdvej 99 4   Agerbo, Haugevej 25 3   Byggemodning 1   Byggesag 8   Daginstitutioner 36   Folkeskoler 35   Fiskoler 35   Friskoler 35   Srundejerforeninger 56   Kolonihaver 3                                                                                                    | Op                         |    | ¢ |
| Agerbo, Haugevej 25     3       Byggemodning     1       Byggesag     8       Daginstitutioner     6       Folkeskoler     5       Friskoler     5       Grundejerforeninger     6       Kolonihaver     3                                                                                                    | gerbo, Brændgårdvej 99     | 4  | e |
| Byggemodning 1   Byggesag 8   Daginstitutioner 36   Folkeskoler 35   Friskoler 35   Srundejerforeninger 35   Srønne områder 65   Kolonihaver 3                                                                                                    | Agerbo, Haugevej 25        | 3  | e |
| Byggesag 8   Daginstitutioner 56   Folkeskoler 55   Friskoler 55   Grundejerforeninger 55   Srønne områder 66   Kolonlhaver 3                                                                                                    | Byggemodning               | 1  | 0 |
| Daginstitutioner     36       Folkeskoler     35       Friskoler     5       Grundejerforeninger     5       Grundejerforeninger     65       Gronne områder     3                                                                                                    | Byggesag                   | 8  | 0 |
| iniskoler     35       iniskoler     6       Grundejerforeninger     65       Grønne områder     65       Kolonihaver     3                                                                                                    | aginstitutioner            | 36 | e |
| riskoler Grundejerforeninger Grone områder Grone Grone | olkeskoler                 | 35 | e |
| Grundejerforeninger 65 (Golonihaver 3)                                                                                                    | riskoler                   |    | • |
| Grønne områder 65 (<br>Kolonihaver 3)                                                                                                    | Grundejerforeninger        |    | 6 |
| (3) (Colonihaver                                                                                                    | Grønne områder             | 65 | e |
|                                                                                                    | Colonihaver                | 3  |   |

Nu udfyldes oplysninger på den nye beliggenhed. Se næste side. Oprettes den nye beliggenhed på stedet, så vil GPSpositionen blive angivet automatisk. Slut af med at trykke på gem.

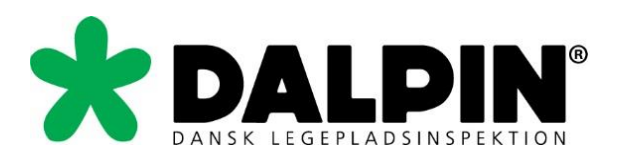

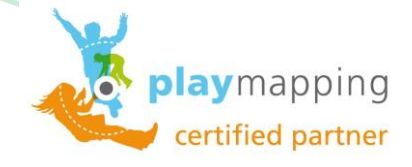

| Version Alternation Alternation Alterna | Martin Province of the Martin State of the Martin State of the Mar | - 6 <b>- x</b>      |
|----------------------------------------------------------------------------------------------------|----------------------------------------------------------------------------------------------------|---------------------|
| ← → C 🗋 mobile.playmapping.com/Location/New/16                                                                                                    | 83801d-a470-4375-900a-ee1a9e09ab99?bCreateHere=True                                                                                                    | 🙊 ପ 🖾 😭 🔳           |
| Annuller                                                                                                    | Rediger beliggenhed                                                                                                    | Gem 🕥               |
| Navn (afviklingsdato)                                                                                                    | [Insert name]                                                                                                    |                     |
| Overordnet beliggenhed<br>Agerbo, Brændgårdvej 99                                                                                                    |                                                                                                    | Ø                   |
| Kundenummer                                                                                                    |                                                                                                    |                     |
| Adresse                                                                                                    |                                                                                                    |                     |
| Område                                                                                                    |                                                                                                    |                     |
| Forstad/By                                                                                                    |                                                                                                    |                     |
| Ву                                                                                                    |                                                                                                    |                     |
| Postnummer                                                                                                    |                                                                                                    |                     |
| Land                                                                                                    | Denmark                                                                                                    | 企                   |
| Gem GPS                                                                                                    | Ja                                                                                                    |                     |
|                                                                                                    |                                                                                                    | 16:47<br>09-06-2014 |

#### Indsæt nu et foto ved hjælp af knappen foto. Se pil.

| Playmapping ×               | 0106.065-145744-1 |        |
|-----------------------------|-------------------|--------|
| <ul> <li>Tilbage</li> </ul> | Beliggenhed       | Hjem 🕤 |
| Friskoler                   |                   |        |
| Not Available               |                   |        |
| Rediger Inspektion Foto     |                   |        |
| Produkter                   |                   |        |
| 0                           |                   |        |
| Ingen produkter             |                   |        |
| Fotos                       |                   | • •    |
| Kort                        |                   | 0      |
| Inspektionshistorik         |                   | 0 0    |
| + Egenskaber                |                   |        |
|                             |                   |        |
|                             |                   |        |

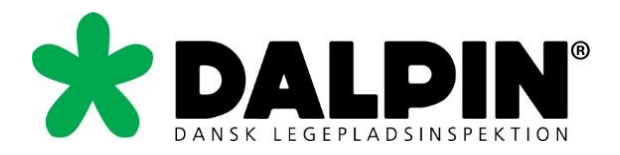

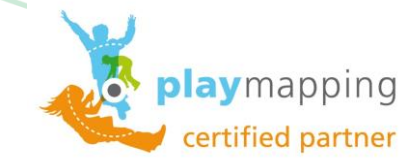

Tryk på "Vælg fil" efterfølgende vælg kamera eller dokumenter, alt efter om det er et nyt foto du skal tage, eller et du har i dit arkiv.

| Z Playmapping ×                                                  |                                      |               |
|------------------------------------------------------------------|--------------------------------------|---------------|
| ← → C in mobile.playmapping.com/Location/Index/9eb9914b-23d9-4b1 | e-9106-06ba14b7d4e1#&ui-state=dialog | i (k) ସ 🖉 🚖 🔳 |
|                                                                  |                                      | A             |
|                                                                  |                                      |               |
|                                                                  |                                      |               |
|                                                                  |                                      |               |
|                                                                  |                                      |               |
|                                                                  |                                      |               |
|                                                                  | Tilføi foto                          |               |
|                                                                  |                                      |               |
|                                                                  |                                      |               |
|                                                                  | Vælg fil Der er ikke valgt nogen fil |               |
|                                                                  |                                      |               |
|                                                                  | Bemærkninger                         |               |
|                                                                  |                                      |               |
|                                                                  |                                      |               |
|                                                                  |                                      |               |
|                                                                  |                                      |               |
|                                                                  |                                      |               |
|                                                                  | Annullar                             |               |
|                                                                  | Alimatier                            |               |
|                                                                  |                                      |               |
|                                                                  |                                      |               |
|                                                                  |                                      |               |
|                                                                  |                                      |               |
|                                                                  |                                      |               |
|                                                                  |                                      |               |
|                                                                  |                                      |               |
|                                                                  |                                      |               |
|                                                                  |                                      |               |
|                                                                  |                                      |               |
|                                                                  |                                      |               |
|                                                                  |                                      |               |
|                                                                  |                                      |               |
|                                                                  |                                      | 纽             |
|                                                                  |                                      |               |
|                                                                  |                                      |               |
|                                                                  |                                      |               |
|                                                                  |                                      |               |
|                                                                  |                                      |               |
|                                                                  |                                      | 09-06-2014    |

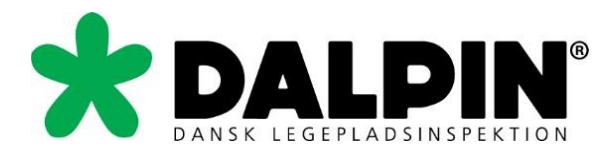

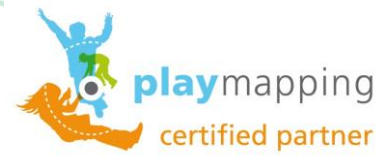

# Indstillinger

Vælger du indstillinger får du følgende muligheder:

- 1. Beliggenheder
  - a. Nulstil inspektionssporing (Gør alle beliggenheder rødt)
- 2. Produkt
- 3. Problemstilling
- 4. Tiltag
- 5. GPS
- 6. Version

Som udgangspunkt skal du ikke foretage dig noget her. Anvend kun "Nulstil inspektionssporing" på denne side.

| Playmapping X                      |             | Manager of Parsagers, Nucl. and N.S. 201 Man | - 6 ×                                        |
|------------------------------------|-------------|----------------------------------------------|----------------------------------------------|
| ← → C ⓑ mobile.playmapping.com/Hor | me/Settings |                                              | <b>୍ବେ Q ⊠</b> ☆ =                           |
| Annuller                           |             | Indstillinger                                | Gem 🕑                                        |
|                                    |             |                                              |                                              |
| Beliggenhed                        |             |                                              |                                              |
| Medtag arkiverede                  | Ingen       |                                              |                                              |
| Nulstil inspektions                | ssporing    |                                              |                                              |
| Produkt                            |             |                                              |                                              |
| Medtag arkiverede                  | Ingen       |                                              |                                              |
| Medtag fjernede                    | Ingen       |                                              |                                              |
| Problemstilling                    |             |                                              |                                              |
| Medtag arkiverede                  | Ingen       |                                              |                                              |
| Tiltag                             |             |                                              |                                              |
| Medtag arkiverede                  | Ingen       |                                              |                                              |
| GPS                                |             |                                              |                                              |
| Fejl                               |             |                                              |                                              |
| 🚳 🔚 ၉ 🔤 💽                          | 🚺 😰 🗊 🚺 🔘 🧿 |                                              | DA         96%         ▲         №         ₩ |

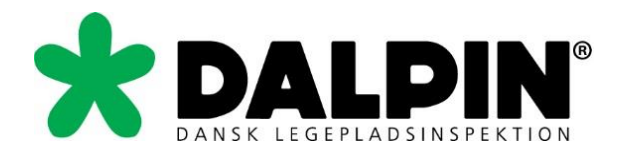

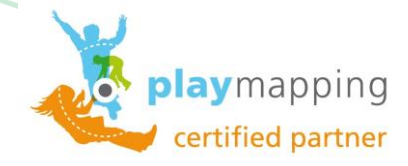

# **Aktuel beliggenhed**

Denne side er overordnet delt op i 3

- 1. Beliggenheden (Navn)
- 2. Produkter
- 3. Egenskaber

| Playmapping ×                                                                                                    | Magnetic Colorage and Art and Art Market |                                 |
|----------------------------------------------------------------------------------------------------|------------------------------------------|---------------------------------|
| C mobile.playmapping.com/Location/Index//6183adt-6c22-40d1-a926-c31589t     Tilbane                                                                                                    | Religented                               |                                 |
| , monge                                                                                                    | Denggenneu                               |                                 |
| Sigkvarteret                                                                                                    |                                          |                                 |
| Sigkvareteret, Snejbjerg, Herning, 7400                                                                                                    |                                          |                                 |
| Image: Rediger         Image: Rediger         Image: Rediger <thimage: rediger<="" th="">         Image: R</thimage:> |                                          |                                 |
| Produkter                                                                                                    |                                          |                                 |
| 0                                                                                                    |                                          |                                 |
| Sandrasse<br>Sandredskaber/Sandkasse<br>Ukendt<br>Forventet udskthringsår: 2014                                                                                                    |                                          | Ø                               |
| Vippe<br>Vippe/Type 2B - Elpunktsvippe - flere vipperetninger<br>KOMENTS VM 28<br>Forvertet udskithningsår, 2015                                                                                                    |                                          | Ø                               |
| Sandredskaber/Sandkasse<br>Ukendt<br>Forvertet udskitningsår: 2014                                                                                                    |                                          | 0                               |
| Fotos                                                                                                    |                                          | 1                               |
| Kort                                                                                                    |                                          | <u>11</u>                       |
| Inspektionshistorik                                                                                                    |                                          | 1 0                             |
| + Egenskaber                                                                                                    |                                          |                                 |
|                                                                                                    |                                          | DA 95% C + 1 * * * # at () 1934 |

# Beliggenheden (Navn)

Her er der mulighed for at:

- 1. Redigere beliggenheden
- 2. Oprette en inspektion
- 3. Oprette et produkt
- 4. Tilføje et foto til beliggenheden

| d1-a926-c31589f3cb1b | 🙊 ପ 🖾 🏠                            |
|----------------------|------------------------------------|
| Beliggenhed          | Hjem                               |
|                      |                                    |
|                      |                                    |
|                      |                                    |
| t                    | I-a926-c31589f3cb1b<br>Beliggenhed |

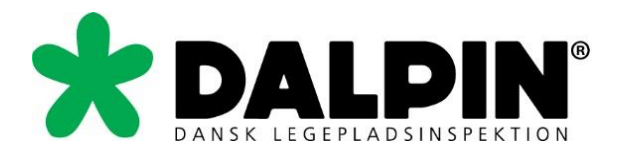

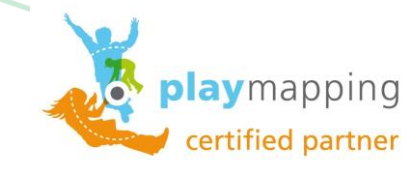

# Redigere beliggenheden

Det er her du kan redigere data på beliggenheden som fx kontaktoplysninger.

| Z Playmapping x                              | Manual Property and and \$1.00 Man |           |
|----------------------------------------------|------------------------------------|-----------|
| ← → C D mobile.playmapping.com/Location/Edit |                                    | 🔦 Q 🛛 ☆ 🔳 |
| Annuller                                     | Rediger beliggenhed                | Gem 🌒     |
| Navn (afviklingsdato)                        | Sigkvarteret                       |           |
| Overordnet beliggenhed<br>Grønne områder     |                                    | Ø         |
| Kundenummer                                  |                                    |           |
| Adresse                                      | Sigkvareteret<br>Snejbjerg         |           |
| Område                                       |                                    |           |
| Forstad/By                                   |                                    |           |
| Ву                                           | Herning                            |           |
| Postnummer                                   | 7400                               |           |
| Land                                         | Denmark                            | 0         |
| Opdater GPS                                  |                                    |           |
| Bemærkninger                                 |                                    |           |
| Kontakt Navn                                 |                                    | 企         |
| Kontaktnummer                                |                                    |           |
| Kontakt E-mail                               |                                    |           |
|                                              |                                    | 19:42     |

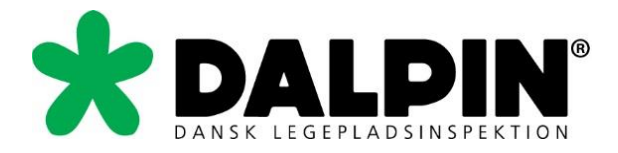

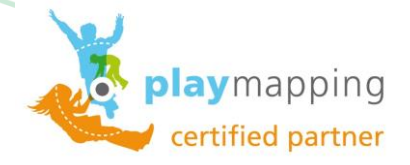

## Oprette en inspektion

Her har du mulighed for at oprette en inspektion. Der er 2 tilgængelige niveauer af inspektioner der kan vælges. Driftsinspektion og Rutinemæssig visuel inspektion. Vælg type og tryk på start. Se nederste skærmbillede på siden.

| 🔪 Playmapp       | ing ×             |                     |                |         |   |    |                   |                                              |                                           |            |   |  |   |   |        |         |              | 0 X        |
|------------------|-------------------|---------------------|----------------|---------|---|----|-------------------|----------------------------------------------|-------------------------------------------|------------|---|--|---|---|--------|---------|--------------|------------|
| ← → C            | 🗋 mobile.playm    | apping.com/Locat    | ion#&ui-state  | =dialog |   |    |                   |                                              |                                           |            |   |  |   |   |        |         | ିତ୍ର ପ୍      | ⊠☆≡        |
| € ⇒ C            | mobile.playm      | com/L coal          | Gen €Rui state | =dialog |   |    | Driftsi<br>Rutine | nepoktion<br>maassig visuel insp<br>Annuller | Ny inspektio<br>Driftsinspektio<br>ektion | n<br>Start | 0 |  |   |   |        |         | <b>ିକ</b> ପ୍ |            |
|                  |                   |                     |                |         |   |    |                   |                                              |                                           |            |   |  |   |   |        |         | 1            | 企          |
|                  |                   |                     |                |         |   |    |                   |                                              |                                           |            |   |  | _ |   |        |         |              | 10.44      |
|                  |                   |                     |                |         | A | 00 |                   |                                              |                                           |            |   |  |   | 1 | DA 96% | ≝ - ™ * | () In 19     | 09-06-2014 |
| / 🄾 Playmapp     | ing ×             |                     |                |         |   |    |                   |                                              |                                           |            |   |  |   |   |        |         |              | 0 X        |
| ← → C            | 🗋 mobile.playm    | apping.com/Inspe    | ction/New      |         |   |    |                   |                                              |                                           |            |   |  |   |   |        |         | ିହ୍ ପ୍       | ⊠☆ ≡       |
| <b>O</b> Tilbage |                   |                     |                |         |   |    |                   |                                              | Beliggenhe                                | d          |   |  |   |   |        |         | H            | ijem 🍙     |
| Inspekt          | ion under udarbej | delse - Driftsinspo | ektion         |         |   |    |                   |                                              |                                           |            |   |  |   |   |        |         |              |            |

| lut Annuller                                                                                                    |   |
|----------------------------------------------------------------------------------------------------|---|
| varteret                                                                                                    |   |
| Sighcanteret, Snejbjerg, Henning, 7400                                                                                     |   |
| liger Produkt Foto                                                                                                    |   |
| ukter                                                                                                    |   |
|                                                                                                    |   |
| Sandkasse<br>Sandvafslabe//Sand/asse<br>Ukend<br>Forventet udskittningsår: 2014                                            |   |
| Vippe<br>VippeType 28 - Espantsvippe - Sere vipperethinger<br>KOMEH/TSM128<br>MOMEH/TSM128<br>Faveretet udskinningskr 2015 |   |
| Sandkasse<br>Sandredslober/Sandkasse<br>Ukend<br>Forvertet udskiftningsår: 2014                                            |   |
| s                                                                                                    |   |
|                                                                                                    | - |
| ektionshistorik                                                                                                    | 1 |

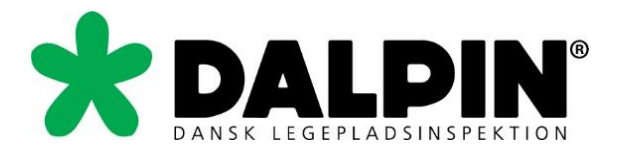

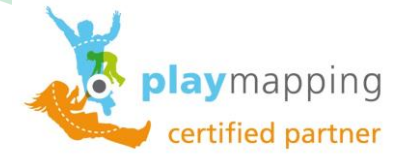

Vælg det produkt du vil inspicere – Her har jeg valgt at starte med sandkassen

Denne side er delt op i 5 punkter (Blå pile), som direkte med redigering samt tilføjelse af elementer:

- 1. Redigere Redigering af data på produkt
- 2. Problemstilling Tilføjelse af problemstilling
- 3. Foto Tilføj foto til produkt
- 4. Overflade Tilføj et underlag
- 5. Tilknyt er produkt Anvendes fx ved kombinationsredskaber

| Playmapping ×                                                                  | Manhorster 1 Paperson of South and South State |                             |
|--------------------------------------------------------------------------------|------------------------------------------------|-----------------------------|
| C      mobile.playmapping.com/Asset/Index/d87e9342-071b-4e12-9216-7b4f8c3fc6ea |                                                | <u>ଭି</u> ସ                 |
| Tilbage                                                                        | Produkt                                        | H                           |
| Sandredskaber/Sandkasse                                                        |                                                |                             |
| Sandkasse<br>Ukena<br>Foregift udskitningfair: 2014                            |                                                |                             |
|                                                                                |                                                |                             |
| Rediger Problemstilling Foto Overflade                                         |                                                |                             |
| Abne problemstillinger                                                         |                                                | 0                           |
| Alle problemstillinger                                                         |                                                | 1                           |
| Tilknyttede produkter                                                          |                                                |                             |
| Tilknyt et produkt 📕                                                           |                                                |                             |
| Fotos                                                                          |                                                | 1                           |
| Kort                                                                           |                                                |                             |
| Dokumenter og Links                                                            |                                                | ٥                           |
| Logbog                                                                         |                                                |                             |
| e Egenskaber                                                                   |                                                |                             |
| Beliggenhed<br>Sigloarteret                                                    |                                                |                             |
| Forventet udskiftningsår<br>2014                                               |                                                |                             |
| Materiale<br>Trae                                                              |                                                |                             |
|                                                                                |                                                | CA (96%) @ • • * * # # 4 () |

Denne side har 5 punkter (Røde pile), som primært er til at se data og registreringer:

- 1. Fotos Se fotos i stor størrelse. Kan også tilføje fotos på produkt her.
- 2. Kort Se produkts placering på kort. Kan flytte produkt på kort, hvis det har forkert placering.
- 3. Dokumenter og links Se evt. dokumenter og links
- 4. Logbog Se loggen for produktet.
- 5. Egenskaber- Diverse registreringer

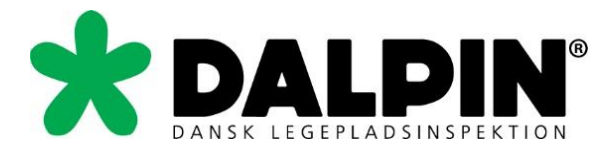

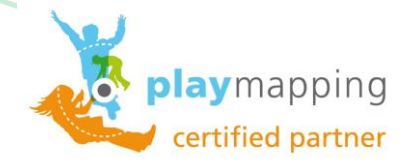

De 2 punkter vedrørende problemstillinger kan åbnes til redigering af åbne problemstillinger. Det røde nummer ude til højre indikerer, at der er åbne problemstillinger.

| N C D and the dama                                                                                                    |                                                                                                    |                                             |
|----------------------------------------------------------------------------------------------------|----------------------------------------------------------------------------------------------------|---------------------------------------------|
| Tilbage                                                                                                    | apping.com/xsset/index/sisic=sis==cur==uio==cur=systemsou<br>Produkt                                                                                                    | Hjem                                        |
|                                                                                                    |                                                                                                    |                                             |
| Sandredskaber/Sandkass<br>Sandkasse, fr                                                                                                    | o<br>a DRIFT                                                                                                    |                                             |
| Ukendt                                                                                                    |                                                                                                    |                                             |
|                                                                                                    | 0 0                                                                                                    |                                             |
| Rediger Problemstilli                                                                                                    | ng Foto Overflade                                                                                                    |                                             |
| Abne problemstilling                                                                                                    | er                                                                                                    | 0 0                                         |
| Alle problemstillinge                                                                                                    | r                                                                                                    | • •                                         |
| Tilknyttede produkter                                                                                                    |                                                                                                    |                                             |
| Tilknyt et produkt                                                                                                    |                                                                                                    | 0                                           |
| Fotos                                                                                                    |                                                                                                    | 1 0                                         |
| Kort                                                                                                    |                                                                                                    | Ø                                           |
| Dokumenter og Link                                                                                                    | 3                                                                                                    | 0 0                                         |
| Logbog                                                                                                    |                                                                                                    | Ø                                           |
| Egenskaber                                                                                                    |                                                                                                    |                                             |
|                                                                                                    |                                                                                                    |                                             |
|                                                                                                    |                                                                                                    |                                             |
|                                                                                                    |                                                                                                    |                                             |
|                                                                                                    |                                                                                                    |                                             |
|                                                                                                    |                                                                                                    |                                             |
|                                                                                                    |                                                                                                    |                                             |
| ) 📋 🙆                                                                                                    |                                                                                                    | DA 96% C + 1+ * # # al + 20.26<br>09-06-201 |
| Playmapping x                                                                                                    | Manufacture of the Man                                                                                                    | 00                                          |
| • -> C 🗋 mobile.playm                                                                                                    | apping.com/Asset/Issues?mode=open                                                                                                    | 🔞 Q 🖾 😭                                     |
| Tilbage                                                                                                    |                                                                                                    |                                             |
| 0                                                                                                    | Problemstillinger                                                                                                    | Hjem 🌢                                      |
| V                                                                                                    | Problemstillinger<br>Ny problemstilling                                                                                                    | Hjom                                        |
|                                                                                                    | Problemstilling Ny problemstilling                                                                                                    | Hjøm 🌢                                      |
| 0                                                                                                    | Problemstillinger<br>Ny problemstilling                                                                                                    | Hjam 化                                      |
| Problemstilling - Del 7 Pk Status: Aben                                                                                                    | Problemstillinger<br>Ny problemstilling                                                                                                    | Hjam (                                      |
| Problemstilling - Del 7 Pk     Status: Abee     Prioritet:     Inspektor: Hen     Operetti af He                                                                                                    | Problemstillinger Ny problemstilling . 8.2.7 Korrigerende vedligeholdelse, Der er manglende vedligeholdelse af redskabet. K Carlson (Adig howdongestoo) K Carlson (Adig howdongestoo) K Carlson (Adig howdongestoo)                                                                                                    |                                             |
| Problemetilling - Del 7 PK<br>Status Aben<br>Priodet:<br>Departer He<br>Opettet af He                                                                                                    | Problemstillinger Ny problemstilling    2.8.2.7 Korrigerende vedligeholdelse, Der er manglende vedligeholdelse af redskabet.  IK Carlson (Arig hovednapelsion) IK Carlson (2-07-0310)                                                                                                    | Hjem (                                      |
| Problemstilling - Del 7 PP<br>Status: Aben<br>Status: Aben<br>Dopoter Han<br>Oppeter af He<br>Rediger<br>Luk                                                                                                    |                                                                                                    |                                             |
| Problemstilling - Del 7 Pk     States Aben     Priotet     Problem     Priotet     Priotet     Pr |                                                                                                    |                                             |
| Problemstilling - Del 7 Pk     Status: Abeo     Status: Abeo     Status: Abeo     Status: Abeo     Status: Abeo     Protect:     Teoriger     Cu     Luk     Beskrivelse     Der er rangehende weiligeholden     Der er Pruty 2008 Der Prus 2.71                                                                                                    |                                                                                                    |                                             |
| Problemstilling - Del 7 Pk     Problemstilling - Del 7 Pk     Status: Ahene     Status: Ahene     Status: Ahene     Protect at He     Portect at He     Der er manglends vefligeholdel     Der er manglends vefligeholdel     Der er manglends vefligeholdel     Der er manglends vefligeholdel     Der er manglends vefligeholdel                                                                                                    |                                                                                                    |                                             |
| Problemstilling - Dal 7 Pk     Statu: Ahen     Statu: Ahenn     Statu: Ahenn     Statu: Ahenn     Statu: Ahenn     Statu: Ahenn     Statu: Ahenn     Statu: Ahenn     Statu: Ahenn     Statu: Ahenn     Statu: Ahenn     Statu: Ahenn     |                                                                                                    | (Hjen. (*<br>                               |
| Problemstilling - Del 7 Pk     Problemstilling - Del 7 Pk     Printet:     Tappktar Hen     Oprettet af He     Pretiger     Luk  Beskrivelse Det ar manglende vedligeholdel Del 7 Pkt. 8.271  Fotos Ingen tiltag                                                                                                    |                                                                                                    | (Hum )                                      |
| Problemstilling - Del 7 Pk     Problemstilling - Del 7 Pk     Problemstilling - Del 7 Pk     Problemstilling     Status: Abee     Provement - Del 7 Pk     Provement - Del 7 Pk     Provement - | Problemstilling  Ny problemstilling  2.8.27 Korrigerende vedligeholdelse, Der er manglende vedligeholdelse af redskabet.  2.8.27 Korrigerende vedligeholdelse, Der er manglende vedligeholdelse af redskabet.  2.8.27 Korrigerende vedligeholdelse, Der er manglende vedligeholdelse af redskabet.  2.8.27 Korrigerende vedligeholdelse, Der er manglende vedligeholdelse af redskabet.  2.8.27 Korrigerende vedligeholdelse, Der er manglende vedligeholdelse af redskabet.  2.8.27 Korrigerende vedligeholdelse, Der er manglende vedligeholdelse af redskabet.  2.8.27 Korrigerende vedligeholdelse, Der er manglende vedligeholdelse af redskabet.  2.8.27 Korrigerende vedligeholdelse, Der er manglende vedligeholdelse af redskabet.  2.8.27 Korrigerende vedligeholdelse, Der er manglende vedligeholdelse af redskabet.  2.8.27 Korrigerende vedligeholdelse, Der er manglende vedligeholdelse af redskabet.  2.8.27 Korrigerende vedligeholdelse, Der er manglende vedligeholdelse af redskabet.  2.8.27 Korrigerende vedligeholdelse, Der er manglende vedligeholdelse af redskabet.  2.8.27 Korrigerende vedligeholdelse, Der er manglende vedligeholdelse af redskabet.  2.8.27 Korrigerende vedligeholdelse er et iden forbindelse opstået skarpe kanter.  2.8.27 Korrigerende vedligeholdelse  2.8.27 Korrigerende vedligeholdelse                                                                                                    |                                             |
| Problemetilling - Del 7 Pk     Status: Ahene     Status: Ahene     Status: Ahene     Status: Ahene     Deperter and Photoe     Deperter and Photoe     Deperter angelenda vedigeholdele     Evitytr/6 2006 Del 7 Pk: 8.2.71      Fotos     Ingen tiltag     Under set                                                                                                    | Problemstilling  Ny problemstilling  2.2.7 Korrigerende vedligeholdelse, Der er manglende vedligeholdelse af redskabet.  2.2.7 Korrigerende vedligeholdelse, Der er manglende vedligeholdelse af redskabet.  2.2.7 Korrigerende vedligeholdelse, Der er manglende vedligeholdelse af redskabet.  2.2.7 Korrigerende vedligeholdelse, Der er manglende vedligeholdelse af redskabet.  2.2.7 Korrigerende vedligeholdelse, Der er manglende vedligeholdelse af redskabet.  2.2.7 Korrigerende vedligeholdelse, Der er manglende vedligeholdelse af redskabet.  2.2.7 Korrigerende vedligeholdelse, Der er manglende vedligeholdelse af redskabet.  2.2.7 Korrigerende vedligeholdelse, Der er manglende vedligeholdelse af redskabet.  2.2.7 Korrigerende vedligeholdelse, Der er manglende vedligeholdelse er redskabet.  2.2.7 Korrigerende vedligeholdelse, Der er manglende vedligeholdelse af redskabet.  2.2.7 Korrigerende vedligeholdelse, Der er manglende vedligeholdelse af redskabet.  2.2.7 Korrigerende vedligeholdelse, Der er manglende vedligeholdelse af redskabet.  2.2.7 Korrigerende vedligeholdelse, Der er manglende vedligeholdelse er er den forbindelse opetatet skape kanter.  2.2.7 Korrigerende vedligeholdelse er er den forbindelse opetatet skape kanter.  2.2.7 Korrigerende vedligeholdelse er er den forbindelse opetatet skape kanter.  2.2.7 Korrigerende vedligeholdelse er er den forbindelse opetatet skape kanter.  2.2.7 Korrigerende vedligeholdelse er er den forbindelse opetatet skape kanter.  2.2.7 Korrigerende vedligeholdelse er er den forbindelse opetatet skape kanter.  2.2.7 Korrigerende vedligeholdelse er er den forbindelse opetatet skape kanter.  2.2.7 Korrigerende vedligeholdelse er er den forbindelse opetatet skape kanter.  2.2.7 Korrigerende vedligeholdelse er er den forbindelse opetatet skape kanter.  2.2.7 Korrigerende vedligeholdelse er er den forbindelse opetatet skape kanter.  2.2.7 Korrigerende vedligeholdelse er er den forbindelse opetatet skape kanter.  2.2.7 Korrigerende vedligeholdelse er er den forbindelse opetatet skape kan |                                             |
| Problemstilling - Dol 7 Pk     Status: Aleen     Status: Aleen     Status: Alee |                                                                                                    |                                             |
| Problemstilling - Del 7 Pk     Status: Aleen     Status: Aleen     Status: Alee | Ny problemstilling         : 3.2.7 Korrigerende vedligeholdelse, Der er manglende vedligeholdelse af redskabet.         :: 3.2.7 Korrigerende vedligeholdelse, Der er manglende vedligeholdelse af redskabet.         :: 0.2.7 Korrigerende vedligeholdelse, Der er manglende vedligeholdelse af redskabet.         :: 0.2.7 Korrigerende vedligeholdelse, Der er manglende vedligeholdelse af redskabet.         :: 0.2.7 Korrigerende vedligeholdelse, Der er manglende vedligeholdelse af redskabet.         :: 0.2.7 Korrigerende vedligeholdelse, Der er manglende vedligeholdelse af redskabet.         :: 0.2.7 Korrigerende vedligeholdelse, Der er manglende vedligeholdelse af redskabet.         :: 0.2.7 Korrigerende vedligeholdelse, Der er manglende vedligeholdelse af redskabet.         :: 0.2.7 Korrigerende vedligeholdelse, Der er manglende vedligeholdelse af redskabet.         :: 0.2.7 Korrigerende vedligeholdelse, Der er manglende vedligeholdelse af redskabet.         :: 0.2.7 Korrigerende vedligeholdelse, Der er manglende vedligeholdelse af redskabet.         :: 0.2.7 Korrigerende vedligeholdelse         :: 0.2.7 Korrigerende vedligeholdelse         :: 0.2.7 Korrigerende vedligeholdelse         :: 0.2.7 Korrigerende vedligeholdelse, Der er manglende vedligeholdelse af redskabet.         :: 0.2.7 Korrigerende vedligeholdelse         :: 0.2.7 Korrigerende vedligeholdelse         :: 0.2.7 Korrigerende vedligeholdelse         :: 0.2.7 Korrigerende vedligeholdelse optidet skarpe karrigerende vedligeholdelse optidet s                                                                                                    |                                             |
| Problemstilling - Del 7 Pk     Problemstilling - Del 7 Pk     Problemstilling - Del 7 Pk     Problemstilling     Protect     Protect  | Ny problemstilling         * 127 Kerrigerende vedligeholdelse, Der er manglende vedligeholdelse af redskabet.         * 27 Kerrigerende vedligeholdelse, Der er manglende vedligeholdelse af redskabet.         * 100 (kills broedingsbiole)         * ef vidskabet - Se kennering         * ef vidskabet - Se kennering         * ef vidskabet - Se kennering         * Rediger problemstillingen kan man følgende:         Rediger problemstilling         Luk problemstilling         Tilføje foto til problemstilling         Tilføje foto til problemstilling                                                                                                    |                                             |
| Problemstilling - Del 7 PM     Status: Aben     Status: Aben     Stat | Problemstillinger   Ny problemstilling   * 2.7 Korrigerende vedligeholdelse, Der er manglende vedligeholdelse af redskabet.   ***********************************                                                                                                    |                                             |
|                                                                                                    | Problemstillinger   Ny problemstilling   s. 2.7.7 Korrigerende vedligeholdelse, Der er manglende vedligeholdelse af redskabet.   sk. Catheor /kdg howdenspettor)   Semærkninger Kartere omking aandkassen er i binkt, der er i den bebondelse ogstået skarpe karter Selve problemstillingen kan man følgende: Rediger problemstilling Luk problemstilling Tilføje foto til problemstillingen Tilføje foto til problemstillingen Tilføje et tiltag – "løsningsforslag"                                                                                                    |                                             |
|                                                                                                    | Ny problemstilling   2. 2.7. Korsigneende vedligeholdelse, Der er nangiende vedligeholdelse af redskabet.   N: Cathor (Årig hoedsingelstam)   It of all problemstilling   N: Cathor (Årig hoedsingelstam)   Rediger problemstillingen kan man følgende:   Rediger problemstilling   Luk problemstilling   Tilføje foto til problemstillingen   Tilføje et tiltag – "løsningsforslag"                                                                                                    |                                             |

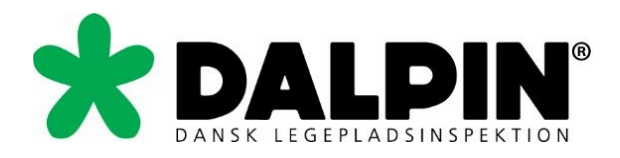

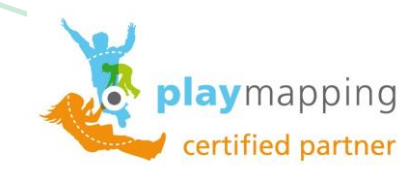

# Opret ny problemstilling

| → C i mobile.playmapping.com/Asset/Index/8131c931-c50f-4016-acb4-c4b5 | 5991e9b50 | 🙊 ପ୍ 💹 🕁                      |
|-----------------------------------------------------------------------|-----------|-------------------------------|
| Tilbage                                                               | Produkt   | Hjem (                        |
|                                                                       |           |                               |
| Sandredskaber/Sandkasse                                               |           |                               |
| Sandkasse, fra DRFT<br>Ukendt                                         |           |                               |
| Rediger Problemstilling Foto Overflade                                |           |                               |
| Åbne problemstillinger                                                |           | 0 0                           |
| Alle problemstillinger                                                |           | 0                             |
| Tilknyttede produkter                                                 |           |                               |
| Tilknyt et produkt                                                    |           | 0                             |
| Fotos                                                                 |           | • •                           |
| Kort                                                                  |           | Ð                             |
| Dokumenter og Links                                                   |           | 0 0                           |
| Logbog                                                                |           | Ø                             |
| + Egenskaber                                                          |           |                               |
|                                                                       |           |                               |
|                                                                       |           | _                             |
|                                                                       |           | 企                             |
|                                                                       |           |                               |
|                                                                       |           |                               |
| leplaymapping.com/lsour/New                                           |           | DA 90% C + P * # # at 0 21.06 |

Vælg den passende problemstilling fra en af disse 4 grupper. Øvrige kræver mere indsigt i krav.

| Itymapping ×                                                                                                    |                                          |
|----------------------------------------------------------------------------------------------------|------------------------------------------|
| nuller Pro                                                                                                    | blemstillingstype                        |
|                                                                                                    |                                          |
| EN 1176-1:2008 Faldunderlag                                                                                                    |                                          |
| EN 1176-1:2008 Fastklemning                                                                                                    |                                          |
| EN 1176-1:2008 Finish                                                                                                    |                                          |
| EN 1176-1:2008 Fri- og Faldrum                                                                                                    |                                          |
| EN 1176-1:2008 Generelle krav                                                                                                    |                                          |
| EN 1176-1:2008 Materialer                                                                                                    |                                          |
| EN 1176-1:2008 Tove                                                                                                    |                                          |
| EN 1176-7:2008 Korrigerende vedligehold                                                                                                    |                                          |
| EN 1176-7:2008 Rutinemæssig vedligehold                                                                                                    |                                          |
| EN 1176-7:2008 Vedligehold (Generelt)                                                                                                    |                                          |
| Hændelse                                                                                                    |                                          |
| Filter items                                                                                                    |                                          |
| В                                                                                                    |                                          |
| Bernærkning<br>Bernærkning                                                                                                    |                                          |
| Bemærkning, ingen afvigelser                                                                                                    |                                          |
| and a second second second second second second second second second second second second second second second                                                              |                                          |
| Bemærkning, ingen overensstemmelse<br>BEMÆRKING: Redskabet kan likke leve op til krænene i legepladsstandardeme El11176                                                     |                                          |
| Bemærkning, legetaj EN71<br>BEMERVONG. Det viste redstab er ikke litænit brug på offertligt tilgængelige legepladser som her. Redskabet er tiltænit til brug i private have | r, og bør derfor førnes fra legepladsen. |
| Bemærkning, redskab fjernes                                                                                                    | a med recrementanten for lecerdadusienen |
|                                                                                                    |                                          |

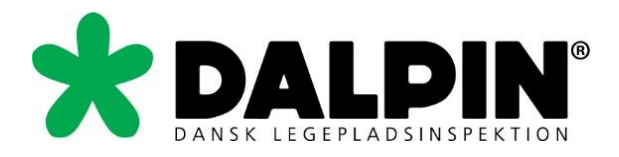

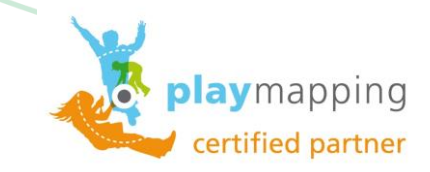

Når en passende problemstilling er valgt, kan der evt. påføres en bemærkning i bemærkningsfeltet. Husk at tilføje et foto af problemstillingen til dokumentation. Afslut ved at trykke på gem.

| Annuller                                  | Rediger problemstilling  |   |
|-------------------------------------------|--------------------------|---|
| Problemstillingstype                      | Bemærkning<br>Bemærkning |   |
| Nyt tiltag                                |                          | / |
| Bemærkninger                              |                          |   |
| Problemstillingsårsag                     | Ukendt                   |   |
| Prioritet                                 |                          |   |
| Angiv en afviklingsdato                   | Dag 💿 Måned 💿 År 💿       |   |
| Foto Vælg fil Der er ikke valgt nogen fil |                          |   |
| Overensstemmelse med standard             | a D                      |   |
|                                           |                          |   |
|                                           |                          |   |
|                                           |                          |   |
|                                           |                          |   |
|                                           |                          |   |
|                                           |                          |   |

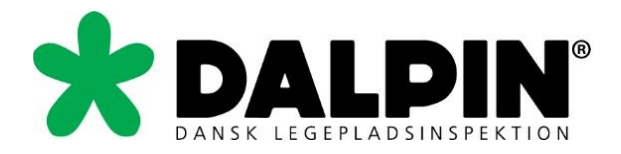

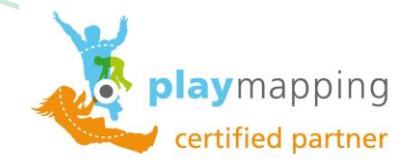

# Afslut inspektion

Tryk på afslut for at afslutte inspektion. Kontroller den angivende inspektionsdato og tryk på ok.

| Tilbage                                                                                                    | Beliggenhed                                                                                                    |                                                                                             |
|----------------------------------------------------------------------------------------------------|----------------------------------------------------------------------------------------------------|---------------------------------------------------------------------------------------------|
|                                                                                                    |                                                                                                    |                                                                                             |
| Inspektion under udarbejdelse - Driftsinspektion                                                                                                    |                                                                                                    |                                                                                             |
| Afslut Annuller                                                                                                    |                                                                                                    |                                                                                             |
|                                                                                                    |                                                                                                    |                                                                                             |
| Legeområde 1                                                                                                    |                                                                                                    |                                                                                             |
|                                                                                                    |                                                                                                    |                                                                                             |
|                                                                                                    |                                                                                                    |                                                                                             |
|                                                                                                    |                                                                                                    |                                                                                             |
| Rediger Produkt Foto                                                                                                    |                                                                                                    |                                                                                             |
| Produkter                                                                                                    |                                                                                                    |                                                                                             |
| 0                                                                                                    |                                                                                                    |                                                                                             |
| C                                                                                                    |                                                                                                    |                                                                                             |
| Pyramidenet<br>Indendørs redskaber                                                                                                    |                                                                                                    |                                                                                             |
| Corocora                                                                                                    |                                                                                                    |                                                                                             |
| Sandkasse, fra DRIFT<br>Sandredskaber/Sandkasse<br>Ukendt                                                                                                    |                                                                                                    |                                                                                             |
| Abne problemstillinger: 1                                                                                                    |                                                                                                    |                                                                                             |
| Fotos                                                                                                    |                                                                                                    |                                                                                             |
| Kort                                                                                                    |                                                                                                    |                                                                                             |
| Inanaktionabiatorik                                                                                                    |                                                                                                    |                                                                                             |
| inspektionsmatorik                                                                                                    |                                                                                                    |                                                                                             |
| + Egenskaber                                                                                                    |                                                                                                    | 04 (1995) C + 10 18 18 al 4                                                                 |
| Egenskaber                                                                                                    | THE = dialog                                                                                                    | 04 (1993) C - 14 18 4 (1)                                                                   |
| Egenskaber      Egenskaber      Egenskabe | P D O                                                                                                    | () • • • • • () () () • • • • • • • • •                                                     |
| Egenskaber      Egenskaber      Peymapping      ×      Peymapping      ×      C      mobile playmapping com/Inspection/New#&uil                                                                                                    | P A D O                                                                                                    | 04 (999) C • * * # 4 4                                                                      |
| Egenskaber      Egenskaber      C 03 01 X 03      Representing X 03      C mobile.playmapping.com/Inspection/New#&ui-                                                                                                    | P A D                                                                                                    | 04 (1903) (3 - 14 18 # 4 (1)<br>(1)<br>(1)<br>(1)<br>(1)<br>(1)<br>(1)<br>(1)<br>(1)<br>(1) |
| Egenskaber      Egenskaber      Flagmapping      K     C     mobile playmapping com/inspection/New#8cui                                                                                                    | etate=dialog                                                                                                    | 04 (1997) C • F 8 # 4 (1)                                                                   |
| Egenskaber      Egenskaber      Egenskabe | estate==dialog                                                                                                    |                                                                                             |
| Egenskaber      Egenskaber      Flymspping     C      mobileplaymapping.com/inspection/New#&ui                                                                                                    | estate dialog                                                                                                    |                                                                                             |
| Egenskaber      Egenskaber      Planapping     X      Planapping     X      Planapping     X      C      mobile playmapping com/Inspection/New#&ui                                                                                                    | Image: State = dialog       Image: State = dialog       Image: State = dialog                                                                                                    |                                                                                             |
| Egenskaber      Egenskaber      C 02 01 X 02      Flymapping X      C 0 mobile playmapping.com/Inspection/New#&ui                                                                                                    | estate=dialog                                                                                                    | () • • • • • • () () • • • • • • • • • •                                                    |
| Egenskaber      Egenskaber      C 03 W X 0      Representing x      C mobile.playmapping.com/inspection/New#&ui-                                                                                                    | estate=dialog                                                                                                    |                                                                                             |
| Egenskaber      Egenskaber      C 03 01 X 02      Represented to the second second secon | Image: Second state       Image: Second state         Image: Second state       Image: Second state         Image: Second state       Image: Second state </td <td></td>                                                                                                    |                                                                                             |
| Egenskaber      Egenskaber      Flagmapping     X     C     mobile.playmapping.com/inspection/New#8cui                                                                                                    | estate==dialog                                                                                                    |                                                                                             |
| Egenskaber Egenskaber Egenskab                                                                                                    | estate==dialog                                                                                                    |                                                                                             |
| Egenskaber      Egenskaber      Egenskaber      Co     V     Egenskaber      Permapping     K      Permapping     K      C      mobile playmapping com/Inspection/New#&uil                                                                                                    | Atslut Inspectionsdato Inspectionsdato Inspe                                                                                                    |                                                                                             |
| Egenskaber      Egenskaber      Cover and the second second  | State-dialog         Image: state-dialog         Image: state-dimage: sta                                                                                                    |                                                                                             |
| Egenskaber      Egenskaber      C      mobileplaymapping.com/inspection/New#Euli      C                                                                                                    | Image: State-dialog     -state-dialog     Image: State-dialog     Image: State-dialog     I                                                                                                    |                                                                                             |
| Egenskaber      Egenskaber      C 3 1 1 2 2      Peymapping      C mobile playmapping.com/Inspection/New#Buil                                                                                                    | Image: State-dialog     Image: State-dialog                                                                                                    |                                                                                             |
| Egenskaber      Egenskaber      C S N K Paraphing     K C M M K Paraphing     K M K Paraphing     K M | Image: Section State     Image: Section State     Image:                                                                                                    |                                                                                             |
| Egenskaber      Egenskaber      Playmapping     X     C     mobile.playmapping.com/Inspection/New#8cui                                                                                                    | Image: Sector of the sector of the sector of th |                                                                                             |
| Egenskaber      Egenskaber      Flagmapping     C      mobile playmapping com/inspection/New#&cui                                                                                                    | Image: Sector of the sector of the sector of th |                                                                                             |
| Egenskaber Egenskaber Egenskaber Elemeter Elemeter Flagmapping C mobile playmapping.com/Inspection/New#8tui                                                                                                    | Image: Sector Sector Secto |                                                                                             |
| Egenskaber Egenskaber Elemeters Elemeters Elemeters C mobile playmapping.com/(nspection/New#8cuile)                                                                                                    | exter-dialog                                                                                                    |                                                                                             |